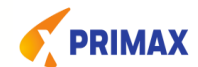

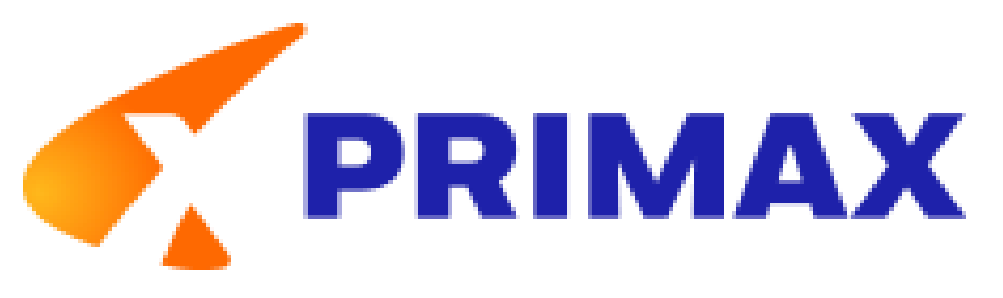

# **Portal Web de Proveedores**

- Registro preliminar
- Revisión de pagos

1

Descarga de comprobantes de Retención

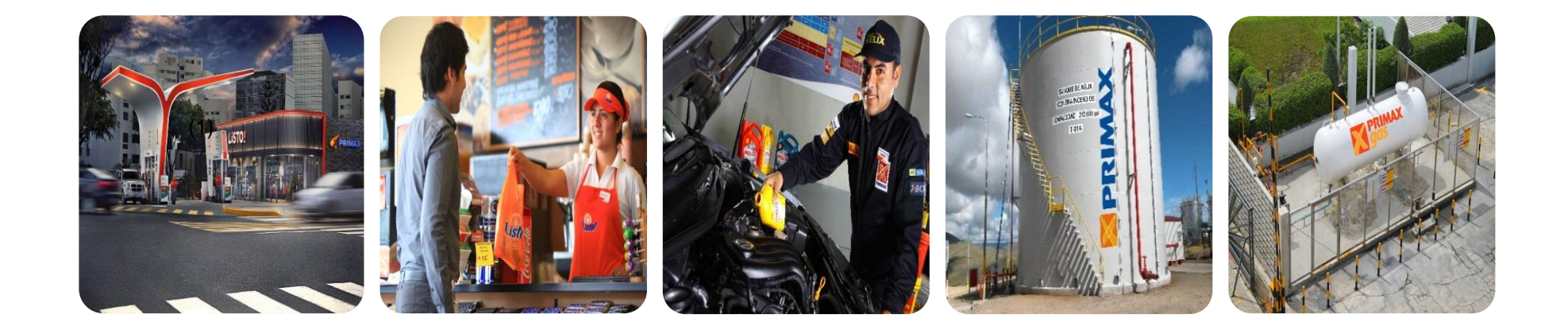

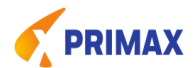

Primero, ingresar al siguiente link por el navegador **Microsoft Edge**, pero antes deberá de realizar los pasos del manual adjuntado **MODO USO**.

1. <u>https://portal.pecsa.com.pe:44302/irj/portal</u>

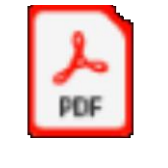

Documento Adobe Acrobat

2.- Solicitar su primera clave al correo: claveproveedores@primax.com.pe

## **REGISTRO PRELIMINAR (FISICA)**

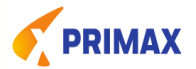

**PASO 1.-** Ingresar al portal:

https://portal.pecsa.com.pe:44302/irj/portal

PASO 2 .- Opción Facturación Física (preliminar)

**PASO 3.-** Seleccionar la Sociedad, tipo de comprobante

**PASO 4.-** Seleccionar la orden de compra o numero del vale de marcaje Ejemplo: 4500584844

**PASO 5.-** Registrar datos de las facturas **PASO 6.-** Anotar el código del SAP (10 dígitos)

п а шыло

🛒 Se creo el documento preliminar 5105700661 , exitósamente.

PASO 7.- Enviar el pdf / xml / validez de comprobante de pag de sunat a <u>cuentasporpagar@primax.com.pe</u>, con copia a <u>vmendozac@primax.com.pe</u> PASO 8.- En un pazo de 4 días, Revisar en partidas Abiertas/Compensadas \*Partidas Abiertas: Se visualizan los comprobantes de pago contabilizadas
en SAP y muestra la fecha de pago.

\*Partidas Compensadas: Muestra los pagos realizados con el detalle de los comprobantes.

 Cuando el proveedor No encuentra sus comprobantes de pago en las PARTIDAS ABIERTAS Y/O COMPENSADAS (COMUNICARSE CON EL AREA DE CXP) o al correo:
 cuentasporpagar@primax.com.pe

## **PASO 1: ELEGIR LA OPCION FACTURACION FISICA**

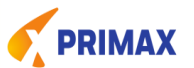

| ت https://porta<br>تت Facturas/Recibos - SAP Ne | pecsa.com.pe:44302/irj/portal                                                                                                    | ~ ≞ ¢]                                                              | Buscar                                   | e @ @                           |
|-------------------------------------------------|----------------------------------------------------------------------------------------------------|---------------------------------------------------------------------|------------------------------------------|---------------------------------|
| SAP                                             |                                                                                                    | Buscar                                                              | Q + Sesión nueva                         | SAP Store Salir del sistema     |
| ∢ Atràs Continuar » Histo                       | ial Favoritos Personalizar Vista Ayuda                                                                                                    |                                                                     | Bienver                                  | ido: BLUE JEANS DEL PERU S.A.C. |
| Proveedor QAS Prove                             | dor                                                                                                    |                                                                     |                                          |                                 |
| Facturación electrónica F                       | cturación física Reportes Mis datos                                                                                                    |                                                                     |                                          | Restate consists (Optioner a)   |
| Facturas/Recibos                                | Proveedo                                                                                                    |                                                                     |                                          | Pantana completa Opciones +     |
| Notas de crédito                                | Pegistro Factura / Pecibo                                                                                                    |                                                                     |                                          | ^                               |
|                                                 | I Z 3 4<br>Lista Registro Revisión Resultado                                                                                                    | -1                                                                  |                                          |                                 |
|                                                 | Proveedor: 20506782610<br>* Sociedad: PE02<br>* Tipo de documento: Factura<br>* Fecha doc. de entrega: 10 01.11.2021<br>Buscar<br>Servicios Mercancias Flete primario | 12.2021                                                             |                                          |                                 |
|                                                 | Pendientes de facturar     No Pedido      Posición Doc. EM Guía Remisión ▲                                                                                            | Año' Posición * Cantidad Unidad Imprie sin impuesto Imprie con impr | uesto Impuesto Mon. Hoja entr. Texto bre | re Referencia CICd Importe      |
| P                                               | ASO 01                                                                                                    |                                                                     | 🚵 19°C Muy nublado \land 🌡 🔌             | //₄ (10) ESP 18:01 ■            |

#### **PASO 2 ELEGIR LA OPCION: SERIVICIO O MERCANCIAS**

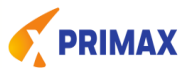

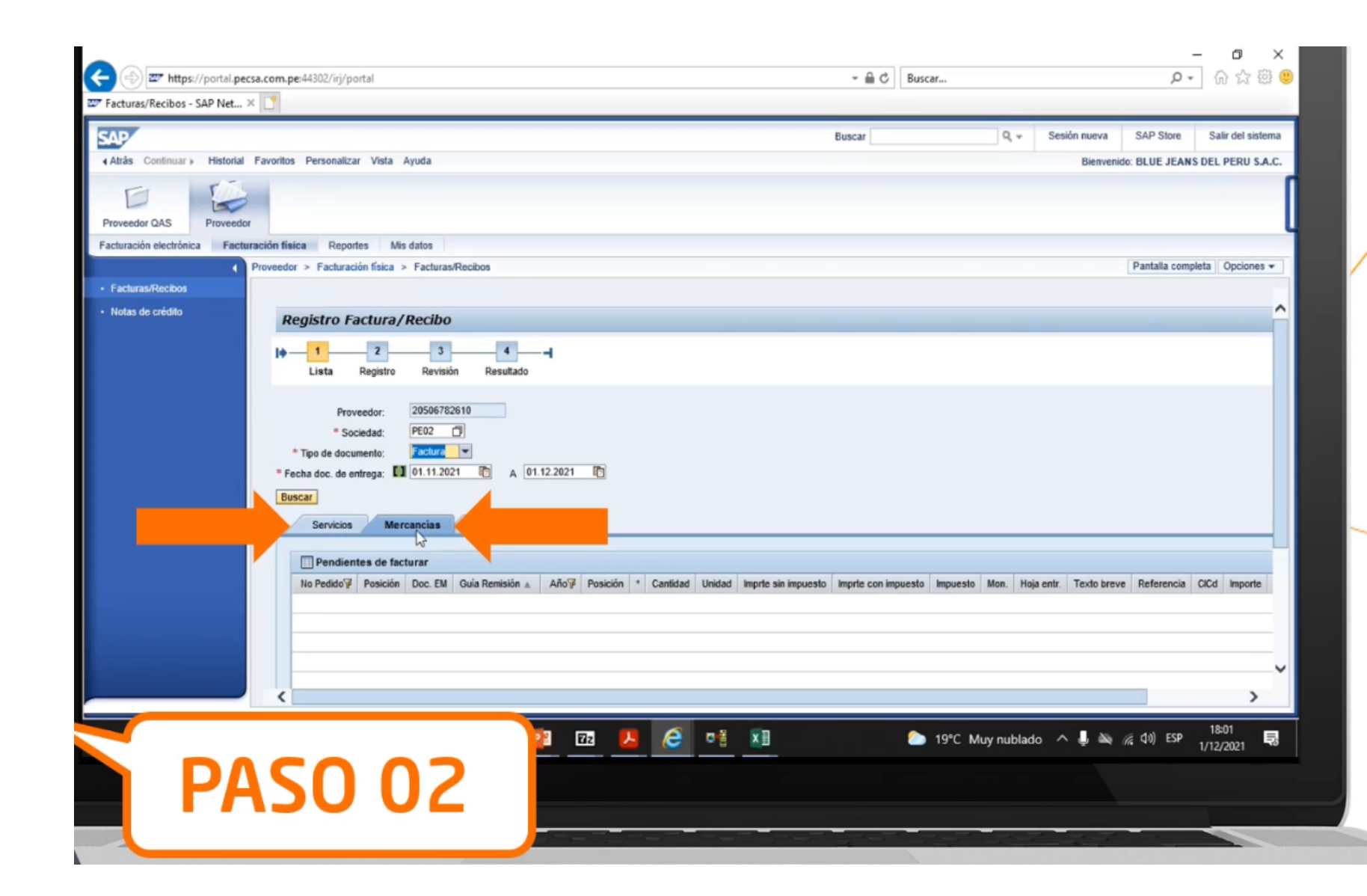

## **QUITAR TODOS LOS FILTROS**

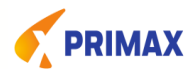

| Pendien | tes de fac | turar   |               |      |          |          |        |                       |                     |          |     |      |
|---------|------------|---------|---------------|------|----------|----------|--------|-----------------------|---------------------|----------|-----|------|
|         | Beniellin  | Dec Ell | Ouis Daminika | ALAT | Danisión | Castidad | Inidad | Impete als impression | Immete con immuneto | Immunete | Man | Hela |

| nario              |                |                            |                                                       |                                                                                                    |                                                                                                    |                                                                                                    |                                                                                                    |
|--------------------|----------------|----------------------------|-------------------------------------------------------|----------------------------------------------------------------------------------------------------|----------------------------------------------------------------------------------------------------|----------------------------------------------------------------------------------------------------|----------------------------------------------------------------------------------------------------|
| nario              |                |                            |                                                       |                                                                                                    |                                                                                                    |                                                                                                    |                                                                                                    |
| nario              |                |                            |                                                       |                                                                                                    |                                                                                                    |                                                                                                    |                                                                                                    |
| nano               |                |                            |                                                       |                                                                                                    |                                                                                                    |                                                                                                    |                                                                                                    |
|                    |                |                            |                                                       |                                                                                                    |                                                                                                    |                                                                                                    |                                                                                                    |
|                    |                |                            |                                                       |                                                                                                    |                                                                                                    |                                                                                                    |                                                                                                    |
|                    |                |                            |                                                       |                                                                                                    |                                                                                                    |                                                                                                    |                                                                                                    |
| n 🗚 Año 🖗 Posición | * Cantidad     | Unidad Imprte sin impuesto | Imprie con impuesto Impu                              | esto Mon. Hoja                                                                                                    | entr. Texto breve                                                                                                    | Referencia                                                                                                    | CICd                                                                                                    |
| 'n                 | ▲ Año Posición | ▲ Año Posición * Cantidad  | ▲ Año¥ Posición * Cantidad Unidad Imprte sin impuesto | ▲ Añor Posición * Cantidad Unidad Imprte sin impuesto Imprte con impuesto Impresto Impres | ▲ Año Posición * Cantidad Unidad Imprte sin impuesto Imprte con impuesto Impuesto Mon. Hoja en la contracta de la contracta de la contract | ▲ Añoữ Posición * Cantidad Unidad Imprte sin impuesto Imprte con impuesto Impuesto Mon. Hoja entr. Texto breve | ▲ Añoữ Posición * Cantidad Unidad Imprte sin impuesto Imprte con impuesto Impuesto Mon. Hoja entr. Texto breve Referencia |

## **ELEGIR LA ORDEN Y CONTINUAR**

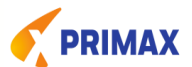

## La orden se va a visulaizar siempre cuando tenga HES /MIGO

| Facturas/Recibos         Notas de crédito         Servicios       Mercancias       Flete primario         Pendientes de facturar       Vinitad       Imprie sin impuesto       Imprie con impuesto       Impuesto       Mon.       Hoja entr.       Texto breve       Ref.         No Pedido       Posición       Doc. EM       Guía Remisión & Añol Posición *       Cantidad       Unidad       Imprie sin impuesto       Impries do non.       Hoja entr.       Texto breve       Ref.         4501049330       0       5000872113       2021       5       Impries non units in the sin impuesto       Impries non units in the sin impuesto       Non.       Hoja entr.       Texto breve       Ref.         4501049330       0       5000872113       2021       5       Impries non units in the sin units in the sin                                                                                                    |         |            |     |             |            |      |          |                      |                     |        |          |       |     |            |                 |            |          |            |                      |
|----------------------------------------------------------------------------------------------------|---------|------------|-----|-------------|------------|------|----------|----------------------|---------------------|--------|----------|-------|-----|------------|-----------------|------------|----------|------------|----------------------|
| Notas de crédito         Servicios         Mercancias         Fiete primario           Pendientes de facturar         Pendientes de facturar         Voltas de crédito         Voltas de crédito           No Pedido         Posición         Doc. EM         Guía Remisión & Año P Posición         Cantida         Unidad         Imprte sin impuesto         Impuesto         Mon.         Hoja entr.         Texto breve         Ref           4501049330         0         5000872113         2021         5         Impuesto         10,7400         12,6732         1,9332         PEN         Ref                                                                                                    |         | _          |     |             |            |      |          |                      |                     |        |          |       |     |            |                 |            |          |            | <br>Facturas/Recibos |
| Servicios         Mercancias         Fiele primario           Pendientes de facturar         Posición         Doc. EM         Guía Remisión A         Añor Posición         Cantidad         Imprte sin impuesto         Imprte con impuesto         Impuesto         Mon.         Hoja entr.         Texto breve         Ref           4501049330         0         5000872113         2021         5         Imprte sin impuesto         Imprte con impuesto         0.8640         PEN         Ref           4501049330         60         5000872113         2021         6         Imprte sin impuesto         10,7400         12,6732         1,9332         PEN         Ref                                                                                                    |         |            | _   |             |            |      |          |                      |                     |        |          |       |     | _          |                 |            |          | Buscar     | Notas de crédito     |
| Pendientes de facturar         No Pedido         Posición         Doc. EM         Guía Remisión ▲         Año⊮         Posición         *         Cantidad         Impression         Impression         Impression         Impression         Mon.         Hoja entr.         Texto breve         Ref           4501049330         0         5000872113         2021         5         ✓         3,000         UN         4,8000         5,6640         0,8640         PEN         Ref         4501049330         5000872113         2021         6         ✓         6,000         UN         10,7400         12,6732         1,9332         PEN         Ref         10,000         10,000         10,000         10,000         10,000         10,000         10,000         10,000         10,000         10,000         10,000         10,000         10,000         10,000         10,000         10,000         10,000         10,000         10,000         10,000         10,000         10,000         10,000         10,000         10,000         10,000         10,000         10,000         10,000         10,000         10,000         10,000         10,000         10,000         10,000         10,000         10,000         10,000         10,000         10,000         10,000                                                                                                    |         |            |     |             |            |      |          |                      |                     |        |          |       | _   | rio        | Flete primario  | ercancias  | Me       | Servicios  |                      |
| No Pedido         Posición         Doc. EM         Guía Remisión (a)         Año?         Posición         *         Cantidad         Unidad         Imprte sin impuesto         Imprte con impuesto         Impuesto         Mon.         Hoja entr.         Texto breve         Ref           4501049330         0         5000872113         2021         5         Imple diagonal         10,000         UN         4,8000         5,6640         0,8640         PEN         RF         Imple diagonal         Imple diagonal                                                                                                    |         |            |     |             |            |      |          |                      |                     |        |          |       |     |            |                 | acturar    | es de fa | Pendien    |                      |
| 4501049330         0         5000872113         2021         5         Image: Constraint of the state of the state of t | encia ( | Referencia | Ref | Texto breve | Hoja entr. | Mon. | Impuesto | Imprite con impuesto | Imprte sin impuesto | Unidad | Cantidad | ión * | Pot | ión 🔺 Añ   | Guía Remisión   | n Doc. EM  | Posición | No Pedido  |                      |
| 4501049330 60 5000872113 2021 6 🗹 6,000 UN 10,7400 12,6732 1,9332 PEN RF                                                                                                    |         |            |     | RF          |            | PEN  | 0,8640   | 5,6640               | 4,8000              | UN     | 3,000    | 1     | 5   | 202        | 1               | 5000872113 | 0        | 4501049330 |                      |
|                                                                                                    |         |            |     | RF          |            | PEN  | 1,9332   | 12,6732              | 10,7400             | UN     | 6,000    | 1     | 6   | 202        | 1               | 5000872113 | 60       | 4501049330 |                      |
| 4501049350 70 5000872113 2021 7 2,000 UN 9,2400 10,9032 1,6532 PEN RP                                                                                                    |         |            |     | RF          |            | PEN  | 1,6632   | 10,9032              | 9,2400              | UN     | 2,000    |       | 7   | 202        | 1               | 5000872113 | 70       | 4501049330 |                      |
| 4501049335 80 5000872113 2021 8 🗹 3,000 UN 13,9800 16,4964 2,5164 PEN RF                                                                                                    |         |            |     | RF          |            | PEN  | 2,5164   | 16,4964              | 13,9800             | UN     | 3,000    | 1     | 8   | 202        | )               | 5000872113 | 80       | 4501049330 |                      |
| 4501000717 390 5000828031 01-123431 2021 35 - 0,502 UN 1,1600 1,3688 0,2088 PEN RF                                                                                                    |         |            |     | RF          |            | PEN  | 0,2088   | 1,3688               | 1,1600              | UN     | 0,502    | -0    | 35  | 202        | 01-123431       | 5000828031 | 390      | 4501000717 |                      |
| 4501000719 250 5000828047 01-123432 2021 19 🗋 0,571 UN 1,7600 2,0768 0,3168 PEN RF                                                                                                    |         |            |     | RF          |            | PEN  | 0,3168   | 2,0768               | 1,7600              | UN     | 0,571    |       | 19  | 202        | 01-123432       | 5000828047 | 250      | 4501000719 |                      |
| 4501012415 410 5000837915 01-124667 2021 31 🗌 1,091 PQT 11,0600 13,0508 1,9908 PEN RF                                                                                                    |         |            |     | RF          |            | PEN  | 1,9908   | 13,0508              | 11,0600             | PQT    | 1,091    |       | 31  | 202        | 01-124667       | 5000837915 | 410      | 4501012415 |                      |
| 4501012415 420 5000837915 2021 32 🗋 10,000 UN 11,3000 13,3340 2,0340 PEN RF                                                                                                    |         |            |     | RF          |            | PEN  | 2,0340   | 13,3340              | 11,3000             | UN     | 10,000   |       | 32  | 202        | i               | 5000837915 | 420      | 4501012415 |                      |
| 4501012417 240 5000837880 01-124668 2021 22 🗋 0,568 UN 2,0000 2,3600 0,3600 PEN RF                                                                                                    |         |            |     | RF          |            | PEN  | 0,3600   | 2,3600               | 2,0000              | UN     | 0,568    |       | 22  | 202        | 01-124668       | 5000837880 | 240      | 4501012417 |                      |
| 4500989064 200 5000823483 01_FE01_00122642 2021 17 0 0.310 UN 0.3500 0.4130 0.0630 PEN RE                                                                                                    |         |            |     | RF          |            | PEN  | 0,0630   | 0,4130               | 0,3500              | UN     | 0,310    |       | 17  | 122642 202 | 01-FF01-0012264 | 5000823483 | 200      | 4500989064 |                      |

## Llenar los casilleros de la factura, click en revisar y grabar:

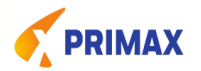

| Https://portal.pecsa.                | .com.pe:44302/irj/portal                |                   |                       |                          | - 🔒 🖒 Buscar             |       |              | - م               |
|--------------------------------------|-----------------------------------------|-------------------|-----------------------|--------------------------|--------------------------|-------|--------------|-------------------|
| 2 Facturas/Recibos - SAP Net ×       |                                         |                   |                       |                          | -                        |       |              |                   |
| SAP                                  |                                         |                   |                       |                          | Buscar                   | Q. 4  | Sesion nueva | SAP Store         |
| Atrás Continuar      Historial Fa    | avoritos Personalizar Vista Ayuda       |                   |                       |                          |                          |       | Bienvenio    | to: BLUE JEANS D  |
| Proveedor QAS Proveedor              |                                         |                   |                       |                          |                          |       |              |                   |
| Facturación electrónica Facturad     | ción física Reportes Mis datos          |                   |                       |                          |                          |       |              |                   |
| Pr                                   | oveedor > Facturación física > Facturas | Recibos           |                       |                          |                          |       |              | Pantalla completa |
| Facturas/Recibos                     | SUCRUDU. LUESIIS.A.                     |                   |                       |                          |                          |       |              |                   |
| <ul> <li>Notas de crédito</li> </ul> | Proveedor: BLUE JEANS DEL               | ERU S.A.C.        |                       |                          |                          |       |              |                   |
|                                      | Tipo de documento: Factura              |                   |                       |                          |                          |       |              |                   |
|                                      | Nro de documento: 01 - FF01 - 00        | 012645 Tota       | al: 65                | ,76                      |                          |       |              |                   |
|                                      | Fecha emisión: 30.11.2021               | Impte. in puest   | 11                    | .84                      |                          |       |              |                   |
|                                      | Moneda: PEN                             | mport             | le: 77                | .60                      |                          |       |              |                   |
|                                      | Glosa: VENTA MERCADE                    | aa the 🗙          |                       |                          |                          |       |              |                   |
|                                      |                                         |                   |                       |                          |                          |       |              |                   |
|                                      | Detalle                                 |                   |                       |                          |                          |       |              |                   |
|                                      | No Pedido Posicion Guia Remisio         | n Doc. EM Ano Po  | Sicion Cantidad Unida | imprte sin impuesto impr | Te con impuesto impuesto | Mon.  |              |                   |
|                                      | 4501049330 20                           | 5000872113 2021 1 | 2,000 UN              | 5,4000                   | 6 3720 0 9720            | PEN   |              |                   |
|                                      | 4501049330 30                           | 5000872113 2021 3 | 3 3,000 UN            | 7,4400                   | 8,7792 1,3392            | PEN   |              |                   |
|                                      | 4501049330 40                           | 5000872113 2021 4 | 4 3,000 UN            | 7,4400                   | 8,7792 1,3392            | PEN   |              |                   |
|                                      | 4501049330 50                           | 5000872113 2021 5 | 5 3,000 UN            | 4,8000                   | 5,6640 0,8640            | PEN   |              |                   |
|                                      | 4501049330 60                           | 5000872113 2021 6 | 6,000 UN              | 10,7400                  | 12,6732 1,9332           | PEN   |              |                   |
|                                      | 4501049330 70                           | 5000872113 2021 7 | 7 2,000 UN            | 9,2400                   | 10,9032 1,6632           | PEN   |              |                   |
|                                      | 4501049330 80                           | 5000872113 2021 8 | 3,000 UN              | 13,9800                  | 16,4964 2,5164           | PEN 💽 |              |                   |
|                                      | Regresar Revisar P Cancelar             |                   | -                     |                          |                          |       |              |                   |

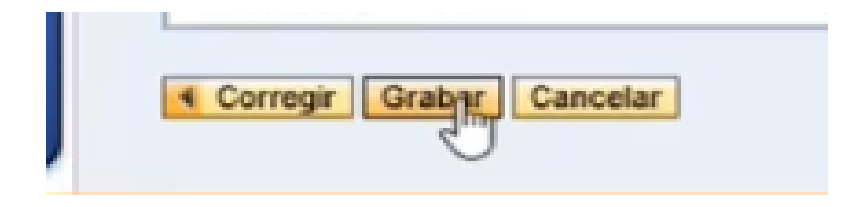

#### El portal, le mostrara el cod. Preliminar:

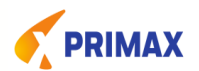

| SAP                                                                                                    |                                                                                           |                                          |                         |   | Buscar | ٩ |
|----------------------------------------------------------------------------------------------------|-------------------------------------------------------------------------------------------|------------------------------------------|-------------------------|---|--------|---|
| 4 Atrás Continuar » Historial Favoritos Personalizar                                                                                                    | Vista Ayuda                                                                               |                                          |                         |   |        |   |
| Proveedor QAS Proveedor                                                                                                    |                                                                                           |                                          |                         |   |        |   |
| Facturación electrónica Facturación física Reporter                                                                                                    | Mis datos                                                                                 |                                          |                         |   |        |   |
| Proveedor > Facturación                                                                                                    | física > Facturas/Recibos                                                                 |                                          |                         |   |        |   |
| Facturas/Recibos                                                                                                    |                                                                                           |                                          |                         |   |        |   |
| Notas de crédito     Registro Fac     I     I | tura/Recibo                                                                               | Totat     Impre.impuesto:                | 65,76<br>11,84<br>77,60 | ß |        |   |
| Giosa:<br>Es responsabilidad d<br><u>ir a inicio</u><br>Se creo el docur                                                                                                    | VENTA MERCADERIA TIEND<br>el proveedor que los datos ing<br>nento preliminar 5106531895 , | resados sean correctos.<br>exitósamente. |                         |   |        |   |

El código preliminar, la orden de compra/ pdf/xml y validez de sunat deben ser enviados al correo: <u>cuentasporpagar@primax.com.pe</u> La contabilización se dará en un plazo de 4 días.

#### **Preguntas y Respuestas Frecuentes**

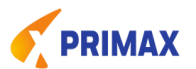

#### 1.- ¿Cual es Link del Portal Web?

https://portal.pecsa.com.pe:44302/irj/portal

## 2.- ¿Si tengo problemas con la clave, a que correo podría enviar la notificación?

claveproveedores@primax.com.pe

vmendozac@primax.com.pe, Sra. Viviana Mendoza

Indicar el RUC

3.- ¿ En caso no encuentre mi orden de compra en el portal, con quien debo comunicarme?

Solicitar la hes/ migo al usuario comprador.

**Ejemplo:** 

|                                                         | PEDIDO DE CO                                                                    | OMPRA      |
|---------------------------------------------------------|---------------------------------------------------------------------------------|------------|
|                                                         | Nro Orden Compra                                                                | 4501914658 |
|                                                         | Fecha Emisión                                                                   | 22.05.2023 |
|                                                         | CORPORACION PR                                                                  | RIMAX S.A. |
|                                                         | AGENTE RETE                                                                     | NEDOR      |
|                                                         |                                                                                 |            |
|                                                         |                                                                                 |            |
| DATOS I                                                 | DE LA ORDEN                                                                     |            |
| DATOS I<br>Moneda:                                      | USD                                                                             |            |
| DATOS I<br>Moneda:<br>Condición                         | DE LA ORDEN<br>USD<br>n de PF07 - Factura a 7 (                                 | días       |
| DATOS I<br>Moneda:<br>Condición<br>Comprad              | DE LA ORDEN<br>USD<br>n de PF07 - Factura a 7 (<br>lor: MAGALI NUÑEZ OCHAR      | días       |
| DATOS I<br>Moneda:<br>Condición<br>Comprad<br>Teléfono: | DE LA ORDEN<br>USD<br>n de PF07 - Factura a 7 (<br>lor: MAGALI NUÑEZ OCHAR<br>: | dias<br>AN |

OJO: Si no tienen la orden de compra (HES/MIRO) no se podrá registrar la factura.

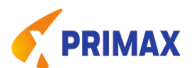

#### 8.- LA ORDEN DE COMPRA

| PRIMAX                                                     | PEDIDO DE COMPRA                                |
|------------------------------------------------------------|-------------------------------------------------|
|                                                            | Nro Orden Compra 4500323308                     |
|                                                            | Fecha Emisión 02.09.2020                        |
| CORPORACION PRIMAX S.A.                                    | CORPORACION PRIMAX S.A.                         |
| Av. Circunvalación del Club Golf Los Incas Nº - 134 - LIMA | AGENTE RETENEDOR                                |
| TELE: (511) 203-3100                                       |                                                 |
| RUC: 20554545743                                           |                                                 |
| DATOS DEL PROVEEDOR                                        | DATOS DE LA ORDEN                               |
| Nombre: KPE02                                              | Moneda: PEN                                     |
|                                                            | Condición de                                    |
| RUC: 20127765279                                           | Comprador: CLAUDIA VANESSA PINEDO CARO          |
| Dirección:                                                 | Teléfono:                                       |
|                                                            | E-mail: CPINEDOC@NEXOLUBRICANTES.COM.PE         |
| Homolog.: Fecha Vcto.Certif.: Puntaje:                     |                                                 |
| Nombre del contacto:                                       |                                                 |
| Telefono:                                                  |                                                 |
| Correo:                                                    |                                                 |
| Facturar a: 20554545743 - CORPORACION PRIMAX S.A.          |                                                 |
| Lugar de Entrega de documentos: Av. Circunvalación del Cl  | ub Golf Los Incas Nº - 134 - LIMA - LIMA - Perú |
| Horario de entrega de fac                                  | cturas: Lunes - Viernes de 09:00 - 11:00 am     |

## **Reporte de pagos – Partidas Abierta**

- ----

12

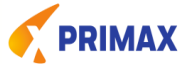

- ✓ Se visualizan los comprobantes de pago **contabilizados en SAP** y la fecha de vencimiento.
- ✓ Si tu factura no aparece en este reporte enviar correo a <u>vmendozac@primax.com.pe y</u> Si la fecha de vencimiento corresponde a sábado o domingo el pago se realiza el día jueves anterior. Ya que los pagos toman los vencimientos hasta el domingo de esa semana.

| Selección Lista                                                                                                    |                                                                                                    |                       |                                                                                                    |                                                                                       |                                                                                                    |                                                                                                    |                                                                                                    |                                                                                                    |
|----------------------------------------------------------------------------------------------------|----------------------------------------------------------------------------------------------------|-----------------------|----------------------------------------------------------------------------------------------------|---------------------------------------------------------------------------------------|----------------------------------------------------------------------------------------------------|----------------------------------------------------------------------------------------------------|----------------------------------------------------------------------------------------------------|----------------------------------------------------------------------------------------------------|
| Opciones de selección:                                                                                                    |                                                                                                    | n física              | Reportes                                                                                                    | Mis d                                                                                 | atos                                                                                                    |                                                                                                    |                                                                                                    |                                                                                                    |
| * Sociedad: PE01                                                                                                    |                                                                                                    | reedor                | > Reportes                                                                                                    | > Partidas                                                                            | Abiertas                                                                                                    |                                                                                                    |                                                                                                    |                                                                                                    |
| Limpiar Buscar<br>Proveedor<br>Facturación electrónica Fa<br>Partidas Abiertas<br>• Partidas Compensadas<br>• Relenciones | cturación física Reportes Mis datos<br>Proveedor > Reportes > Partidas Abiertas<br>Sociedad: PE01 CORPORACION PRN<br>Proveedor: 20259829594 REFINERIA I<br>Saldos al: 08/04/2021<br>• Regresar<br>Resultado<br>Exportar<br>© Documento Ejercico F.Docur<br>4200013910 2021 31.03.20 | So<br>Prov<br>Sa<br>E | ciedad: PE01<br>veedor: 2025<br>idos al: 08/04<br>kegresar<br>Resultado<br>xportar<br>Documento<br>4200013910<br>4200014019<br>4200014020<br>4200014020<br>4200014020<br>4200014031<br>4200014031 | CORPORA<br>9829594 RI<br>1/2021<br>2021<br>2021<br>2021<br>2021<br>2021<br>2021<br>20 | F.Documento<br>31.03.2021<br>31.03.2021<br>31.03.2021<br>31.03.2021<br>31.03.2021<br>31.03.2021<br>31.03.2021<br>31.03.2021<br>18.03.2021<br>18.03.2021<br>15.03.2021 | MPI<br>F.Recepción<br>05.04.2021<br>05.04.2021<br>05.04.2021<br>05.04.2021<br>05.04.2021<br>05.04.2021<br>05.04.2021<br>05.04.2021 | F. Vencimiento         CME           15.05.2021         15.05.2021           31.03.2021         1           31.03.2021         1           31.03.2021         29.03.2021           02.05.2021         1           12.05.2021         29.04.2021 | Referencia<br>01-F006-00084923<br>01-F006-00084924<br>07-FC01-00006619<br>07-FC01-00006618<br>07-FC01-00006618<br>07-FC01-00006536<br>01-F007-00005546<br>01-F006-00084667 |

## **Reporte de pagos – Partidas Compensadas**

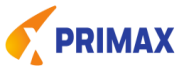

- ✓ Muestra los pagos realizados, seleccionando la sociedad pagadora y el rango de fechas.
- ✓ El 1er. Reporte corresponde a la lista de pagos, muestra la fecha y el importe total.
- ✓ El 2do. Reporte corresponde al detalle de las facturas por cada pago realizado.
- Los pagos son semanales y la compensación se realiza en lo general antes de las 2pm de los días jueves, sin embargo el abono lo visualizará al final del día jueves o el viernes por la mañana.
- ✓ Los pagos vía cheque de gerencia estarán disponibles en Scotiabank los viernes.

| Partidas Abiertas     Partidas Compensadas     Retenciones | Reporte Partidas Compesadas                                                                                         |                                                                                        |                                    |                                                                                                    |                                                                           |                                           | Li  | ista c    | le pagos                                                                                                    |
|------------------------------------------------------------|----------------------------------------------------------------------------------------------------|----------------------------------------------------------------------------------------|------------------------------------|----------------------------------------------------------------------------------------------------|---------------------------------------------------------------------------|-------------------------------------------|-----|-----------|----------------------------------------------------------------------------------------------------|
|                                                            | Opciones de selección:<br>* Sociedad: PEO1<br>Factura:<br>* Fecha iniciat 10 01.02.2021 A 08.04.3<br>Limpiar Burgar | Facturación electrónica     Partidas Abiertas     Partidas Compensadar     Retenciones | Facturación físi<br>Proveede<br>Fo | Reportes Mis<br>r > Reportes > Partid<br>sociedaa: PEUT CURPU<br>Proveedor: 2025982959<br>cha inicial: 01/02/2021 a<br>Regresar<br>Resultado | datos<br>as Compensad:<br>HACIUN PHIMA<br>4 REFINERIA LA<br>II 08/04/2021 | 15<br>A S<br>PAMPI                        |     |           |                                                                                                    |
|                                                            |                                                                                                    |                                                                                        | 9                                  | Exportar Documento de pago = 10000014/m 1000001443  1000001443 1000001443 1000001432 1000001432 1000001432                                   | Ejercicio ±<br>2021<br>2021<br>2020<br>2020<br>2020                       | Fecha de page<br>09.02.2021<br>01.02.2021 | CME | Importe ( | S/.)<br>1.550.747,37-<br>1.550.747,37-<br>1.550.747,37-<br>18.005.625,25-<br>18.005.625,25-<br>18.005.625,25- |

## **Reporte de pagos – Partidas Compensadas**

#### Lista de detalle de cada pago

Documento de pago: es el identificador SAP del pago.

| -               | 1 2<br>Selección Lista                                              | Deta                                   |                                           |                                       |                                         |                                         |                                                    |                     |
|-----------------|---------------------------------------------------------------------|----------------------------------------|-------------------------------------------|---------------------------------------|-----------------------------------------|-----------------------------------------|----------------------------------------------------|---------------------|
| S<br>Pro<br>ech | ociedad: PE01 CORP<br>weedor: 202598295<br>a inicial: 01/02/2021    | ORACION F<br>94 REFINER<br>al 08/04/20 | Primax S<br>Ja la pampi<br>21             |                                       |                                         |                                         |                                                    |                     |
| • R             | Detaile                                                             |                                        |                                           |                                       |                                         |                                         |                                                    |                     |
| < R<br>E        | Detalle<br>xportar                                                  |                                        |                                           |                                       |                                         |                                         |                                                    |                     |
| E FD            | Detaile<br>xportar<br>Documento de pago                             | Ejercicio                              | Fecha de pago                             | Documento                             | F.Documento                             | F.Recepción                             | Referencia                                         | Moned               |
| E E             | Detaile<br>kportar<br>Documento de pago<br>1000001648               | Ejercicio<br>2021                      | Fecha de pago<br>17.02.2021               | Documento<br>4200002476               | F.Documento<br>15.01.2021               | F.Recepción<br>22.01.2021               | Referencia<br>01-F006-00083556                     | Moned               |
| • R             | Detaile<br>kportar<br>Documento de pago<br>1000001648<br>1000001648 | Ejercicio<br>2021<br>2021              | Fecha de pago<br>17.02.2021<br>17.02.2021 | Documento<br>4200002476<br>4200002481 | F.Documento<br>15.01.2021<br>15.01.2021 | F.Recepción<br>22.01.2021<br>22.01.2021 | Referencia<br>01-F006-00083556<br>01-F006-00083554 | Moned<br>PEN<br>PEN |

Documento Adobe Acrobat

DRIMAX

- Para filtrar por el campo "Referencia", reemplazar el caracter " " por " \* ". Ejemplo: 01-0011-00001000 por 01\*0011\*00001000
- El cheque de gerencia se podrá recoger en el banco Scotiabank un día después de lo indicado en el campo "Fecha de pago".

## Descarga de Comprobante de Retención

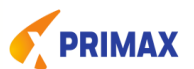

| 4<br>Partidas Abiertas | Proveedor > Reportes > Retenci                                                                                                    | ones        |                            |                    |            |                    |                                                          |                         |
|------------------------|----------------------------------------------------------------------------------------------------|-------------|----------------------------|--------------------|------------|--------------------|----------------------------------------------------------|-------------------------|
| Partidas Compensadas   | Reporte de Retend                                                                                                    | iones       |                            |                    |            |                    |                                                          |                         |
| Refericiones           | 1 2                                                                                                    | 3 -         | on física Repo             | rtés               |            |                    |                                                          |                         |
|                        | Selección Lista                                                                                                    | Detalle     | veedor > Repor             | es > Retencione    | s          |                    |                                                          |                         |
|                        |                                                                                                    |             | Selecció                   | n Lista            | Detalle    |                    |                                                          |                         |
|                        | Opciones de selección:                                                                                                    |             |                            |                    |            |                    |                                                          |                         |
|                        | * Sociedad: PE01                                                                                                    | 7           | Sociedad: P                | E02 COESTI S.A.    |            |                    |                                                          |                         |
|                        | * Fecha iniciat                                                                                                    | 1 🕅 A 08.04 | Proveedor: 2               | 506782610 BLUE     | JEANS DEL  | PER                |                                                          |                         |
|                        | had the second second sec |             | Fecha: 0                   | 1/01/2021 al 08/04 | W2021      |                    |                                                          |                         |
|                        | Limpiar Buscar                                                                                                    |             | Regresar                   |                    |            |                    |                                                          |                         |
|                        |                                                                                                    |             |                            |                    |            |                    |                                                          |                         |
|                        |                                                                                                    |             | Resultat                   | 0                  |            |                    |                                                          |                         |
|                        |                                                                                                    |             | Exportar                   |                    |            |                    |                                                          |                         |
|                        |                                                                                                    |             | N° certif.                 | Doc. comp.         | Fec. comp. | Base imponible S/. | Descarga PDF 🛛 🔻                                         | Descarga XML            |
|                        |                                                                                                    |             |                            |                    |            | • 13.256,76        | * 20127765279-20-R001-00011852.pdf (1)                   |                         |
|                        |                                                                                                    |             | 0010011                    | 100000864          | 22.01.2021 | 13.256,76          | 20127765279-20-R001-00011852.pdf                         | 20127765279-20-R001-000 |
|                        |                                                                                                    |             |                            |                    |            | • 106.649,57       | <ul> <li>20127765279-20-R001-00011812.pdf (1)</li> </ul> |                         |
|                        |                                                                                                    |             | 0010011                    | 1000000710         | 21.01.2021 | 106.649,57         | 20127765279-20-R001-00011812.pdf                         | 20127765279-20-R001-000 |
|                        |                                                                                                    |             |                            |                    |            | • 87.506,12        | <ul> <li>20127765279-20-R001-00011803.pdf (1)</li> </ul> |                         |
|                        |                                                                                                    |             | 0010011                    | 03 100000622       | 15.01.2021 | 87.506,12          | 20127765279-20-R001-00011803.pdf                         | 20127765279-20-R001-000 |
|                        |                                                                                                    |             |                            |                    |            | 103.856,62         | * 20127765279-20-R001-00011767.pdf (1)                   |                         |
|                        |                                                                                                    | <b>F</b>    | 0010011                    | 67 1000000522      | 14.01.2021 | 103.856,62         | 20127765279-20-R001-00011767.pdf                         | 20127765279-20-R001-000 |
|                        |                                                                                                    |             |                            |                    |            | • 28.035,39        | <ul> <li>20127765279-20-R001-00011730 pdf (1)</li> </ul> |                         |
|                        |                                                                                                    |             | 0010011                    | 30 100000307       | 07.01.2021 | 28.035,39          | 20127765279-20-R001-00011730.pdf                         | 20127765279-20-R001-000 |
|                        |                                                                                                    |             |                            |                    |            |                    |                                                          |                         |
|                        |                                                                                                    |             | Contractory of proceedings | 10                 |            |                    |                                                          |                         |

15